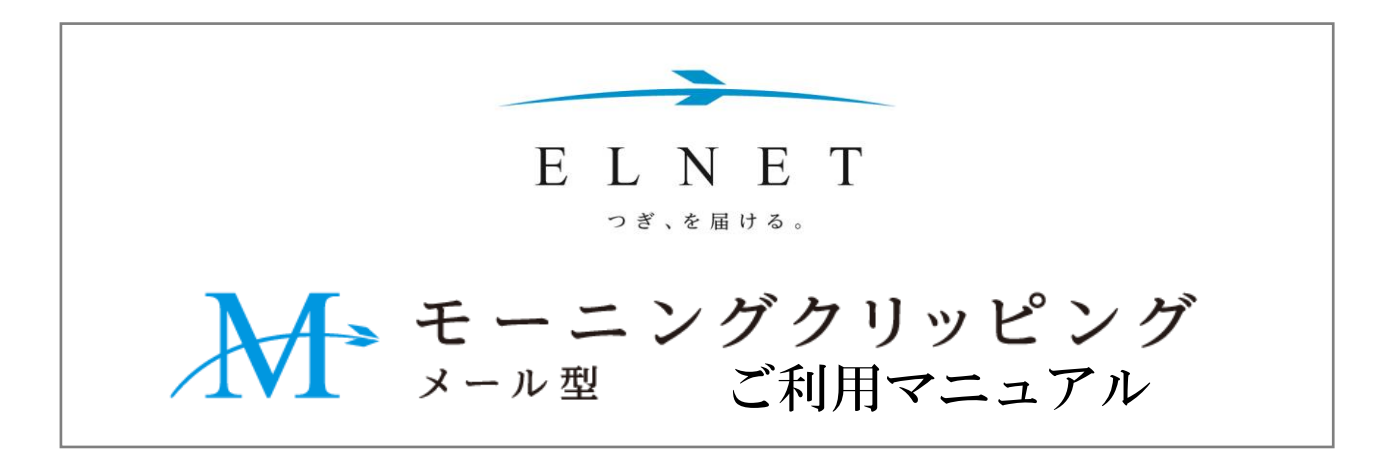

#### 株式会社エレクトロニック・ライブラリー

www.elnet.co.jp

東京都中央区京橋2-12-6 〒104-0031 サービスデスク 0120-255880

# ※ご利用前の注意事項

#### ●PDFの一括表示と印刷で一度に要求できる最大件数は50件までです。

10件以上選択する場合は表示・印刷に時間がかかります。

またその旨の確認メッセージが表示されます。

51件以上を表示・印刷する場合は、複数回に分けてご要求ください。

## ●ポップアップブロックの解除をお願いします。

ご利用時には必ず「\*.elnet.co.jp」をポップアップブロックの許可するサイトに設定してください。(設定方法は<u>コチラ</u>)

ポップアップブロックを設定されている場合、PDFの一括表示・印刷ができません。

#### ●FAXにのみ出力可能な新聞があります。

2022年6月現在、日本経済新聞・日経産業新聞・日経MJ(流通新聞)はFAX出力のみとなり ますので、FAX要求をお願いいたします。 \*上記新聞を含めてPDF表示・印刷をご要求された場合、<u>表示・印刷をできない</u>記事見出しが 確認画面で一覧出力されます。

●途中の画面で閉じないでください。
処理は中断できますが、出力されたものとしてカウントされます。

(5ページのステップ①以降)表示・印刷の途中で「処理中」や確認画面が表示されますが、 これらの<u>画面は閉じずに</u>画面遷移をお待ちいただくか、「表示」または「印刷」ボタンを 押してください。

# ■受信したメールに添付された「HTMLファイル」を開きます

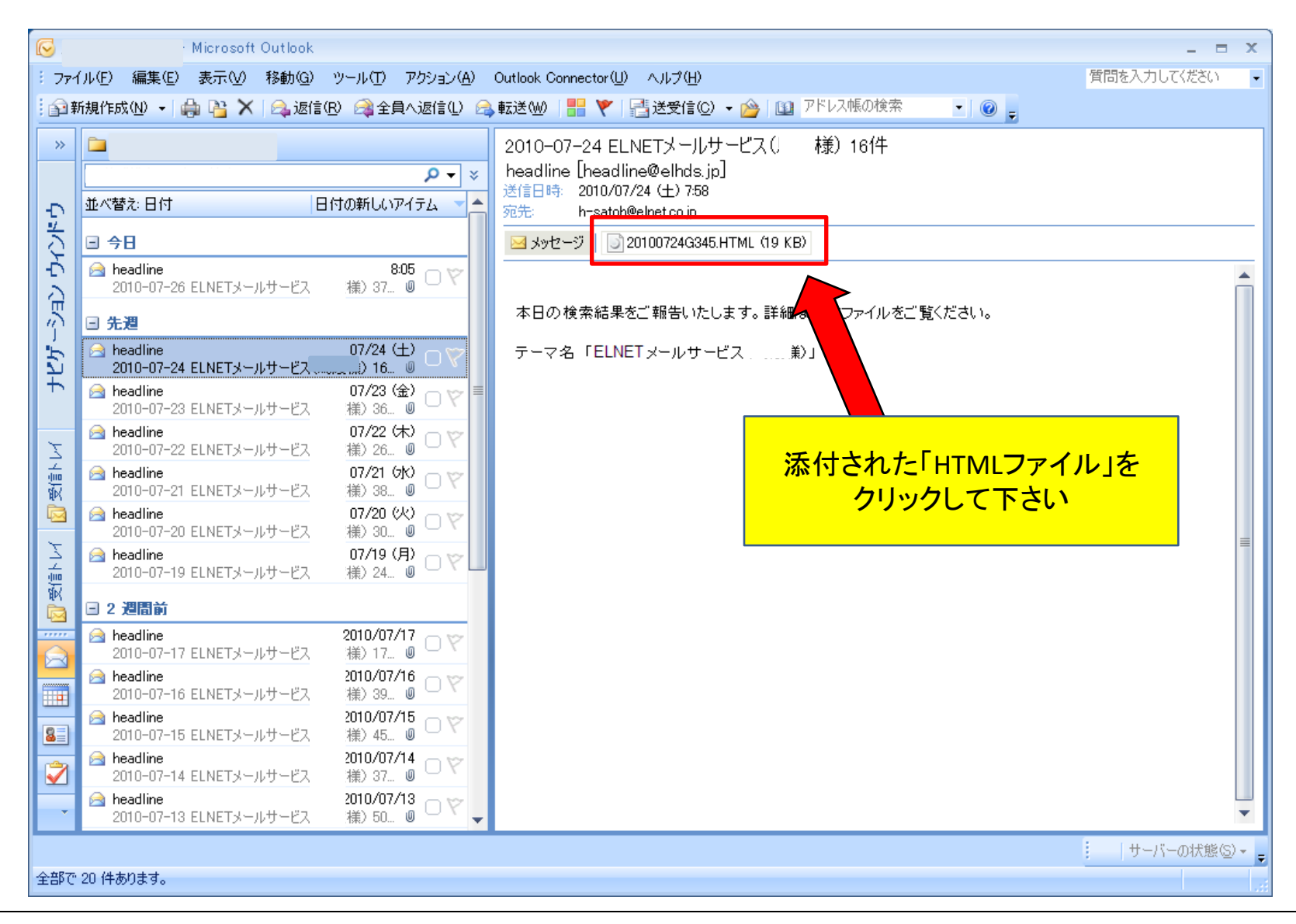

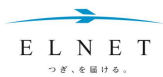

# ■本日の記事一覧が表示されます

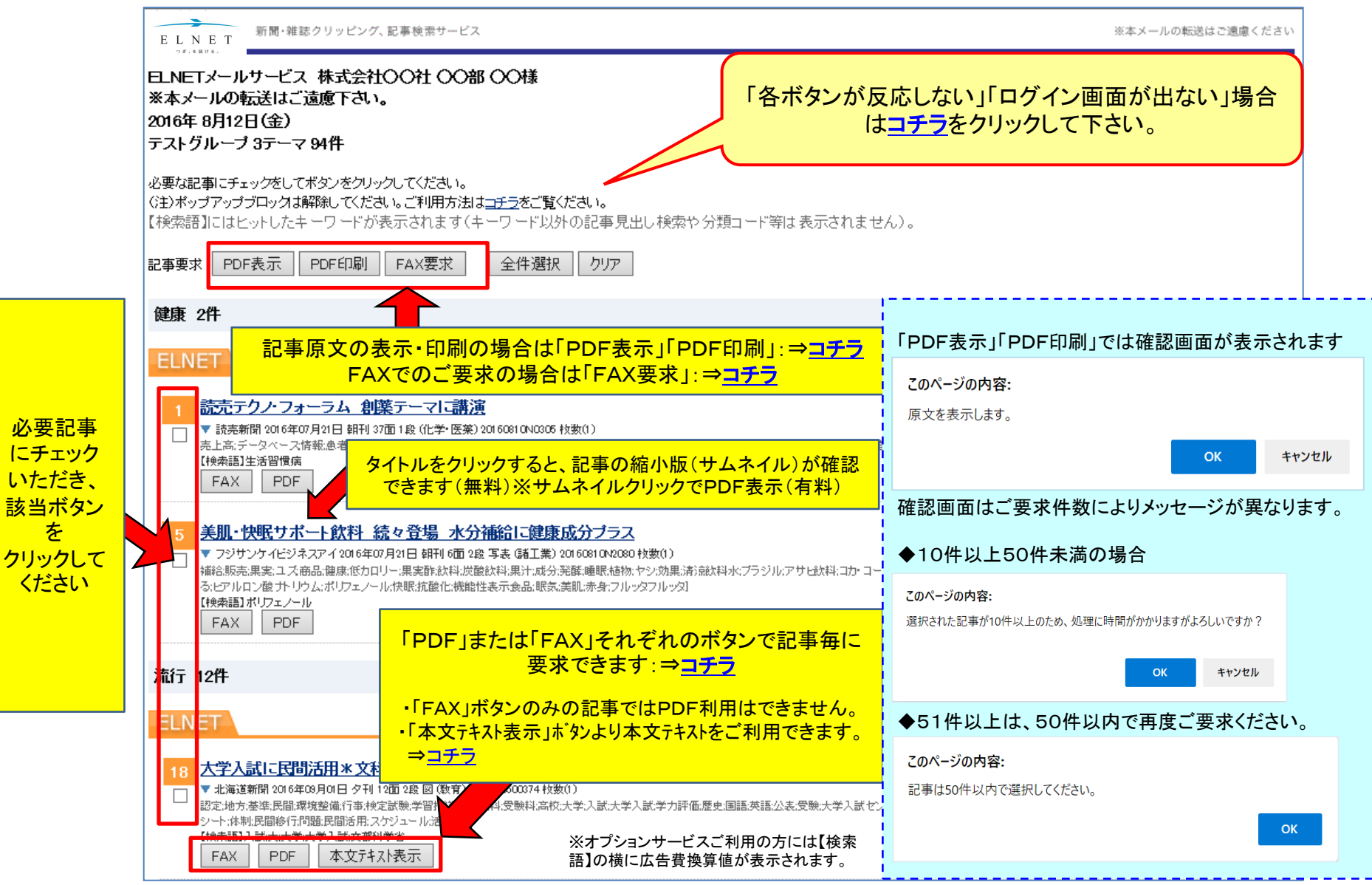

■ I D 認証 画 面 が で ま す 。 ロ グ イ ン し て 下 さ い 。 (当日の 初回 ご 利用時のみ)

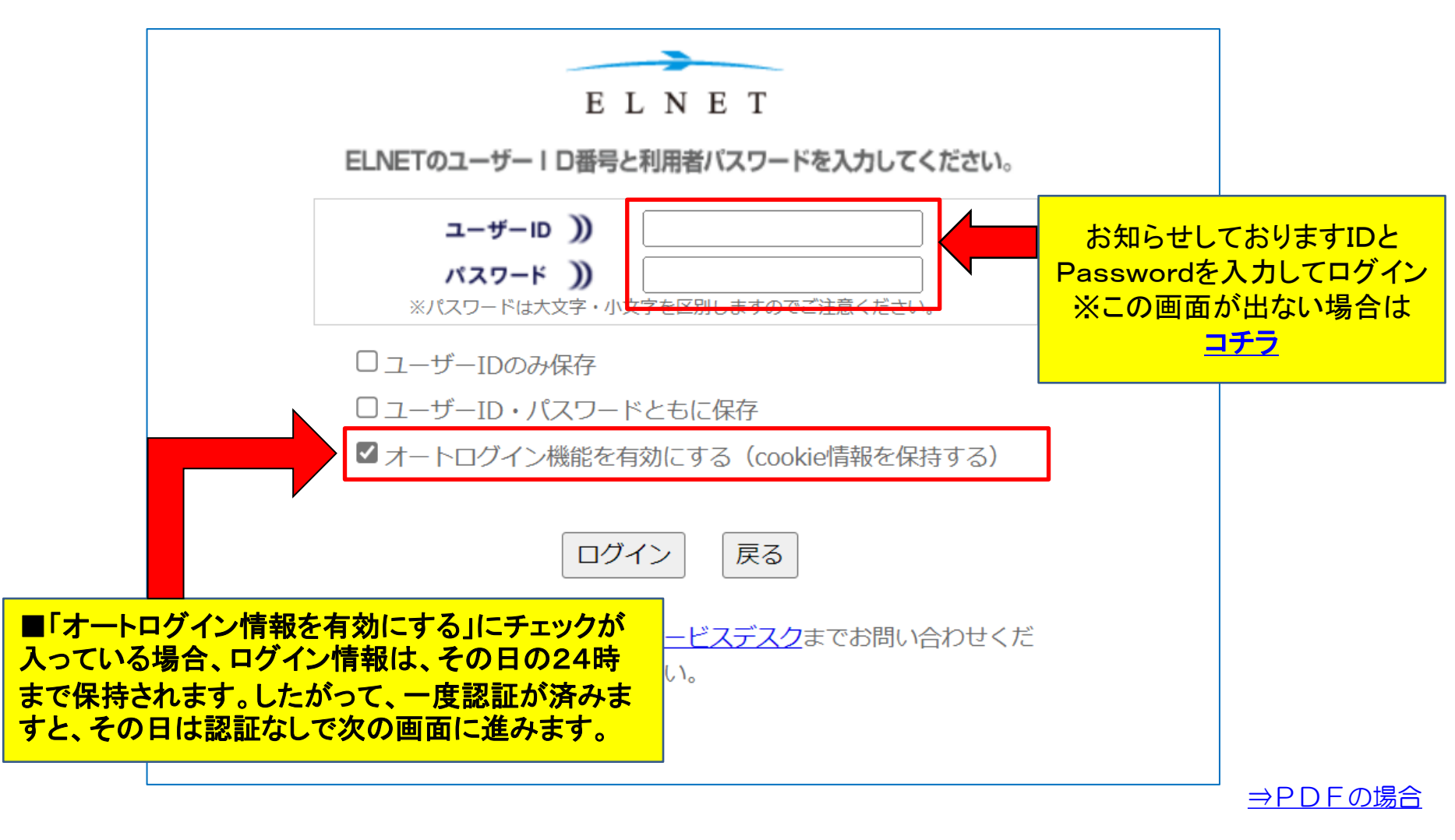

<u>⇒FAXの場合</u>

#### ■処理中 ⇒(確認画面)⇒ PDFの表示、または印刷ができます。

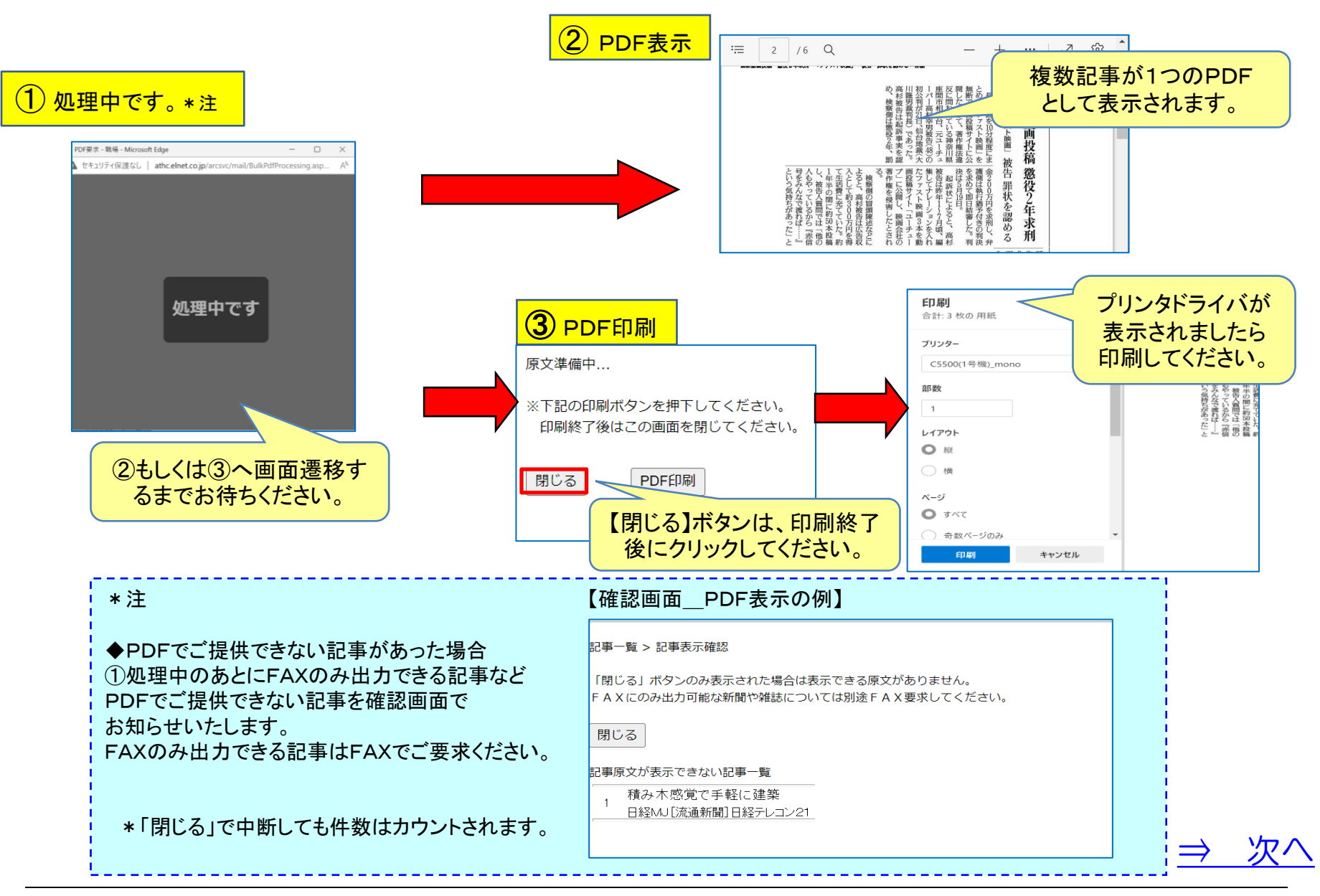

#### ■FAX要求より\_選択した記事の一覧が表示されます

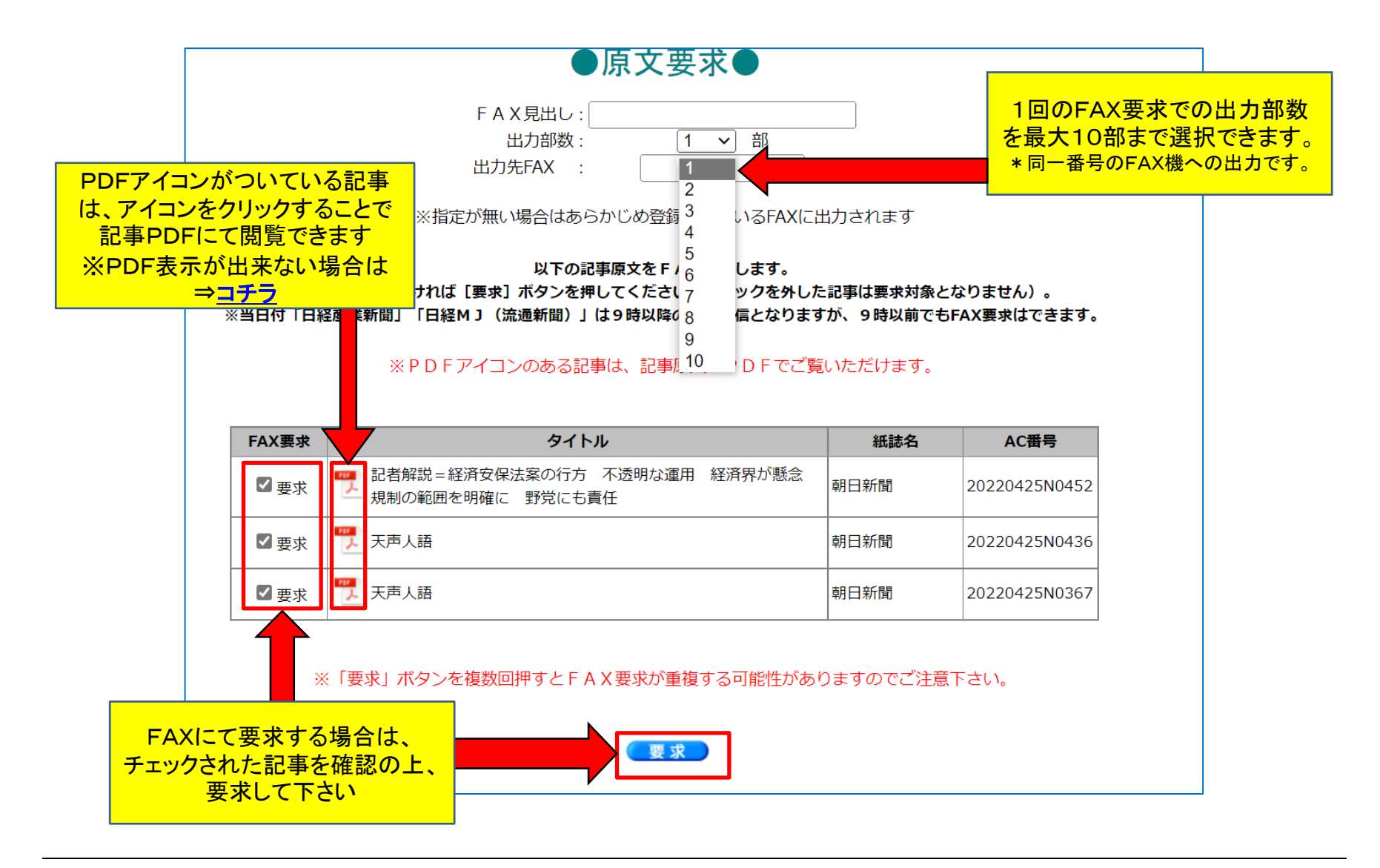

#### ■PDFボタンまたはサムネイルリンクより 記事PDF表示をご確認下さい

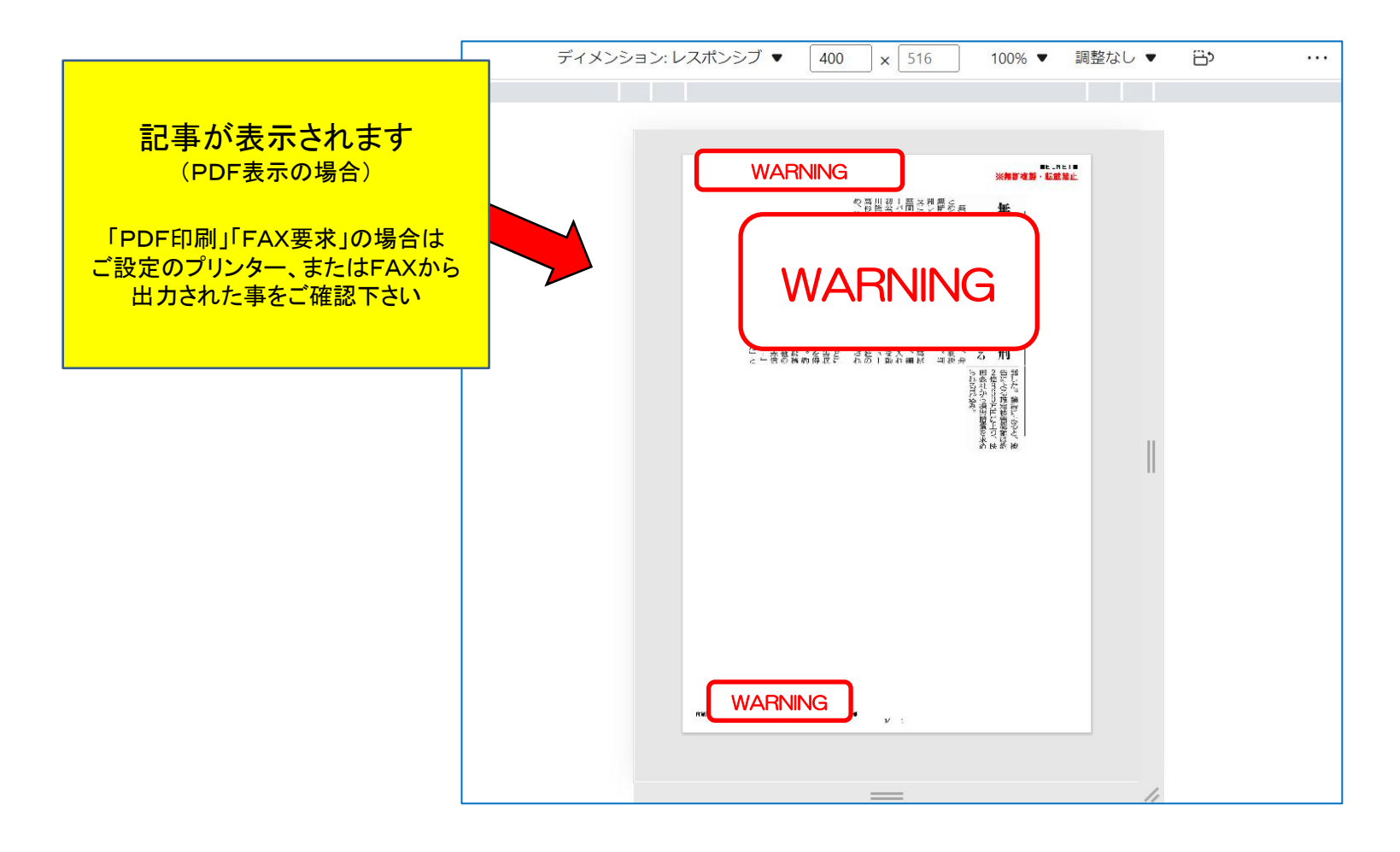

→ 他の出力方法 も確認する

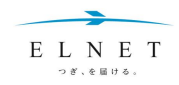

### ■本文テキスト表示ボタンより 本文テキストの表示をご確認下さい

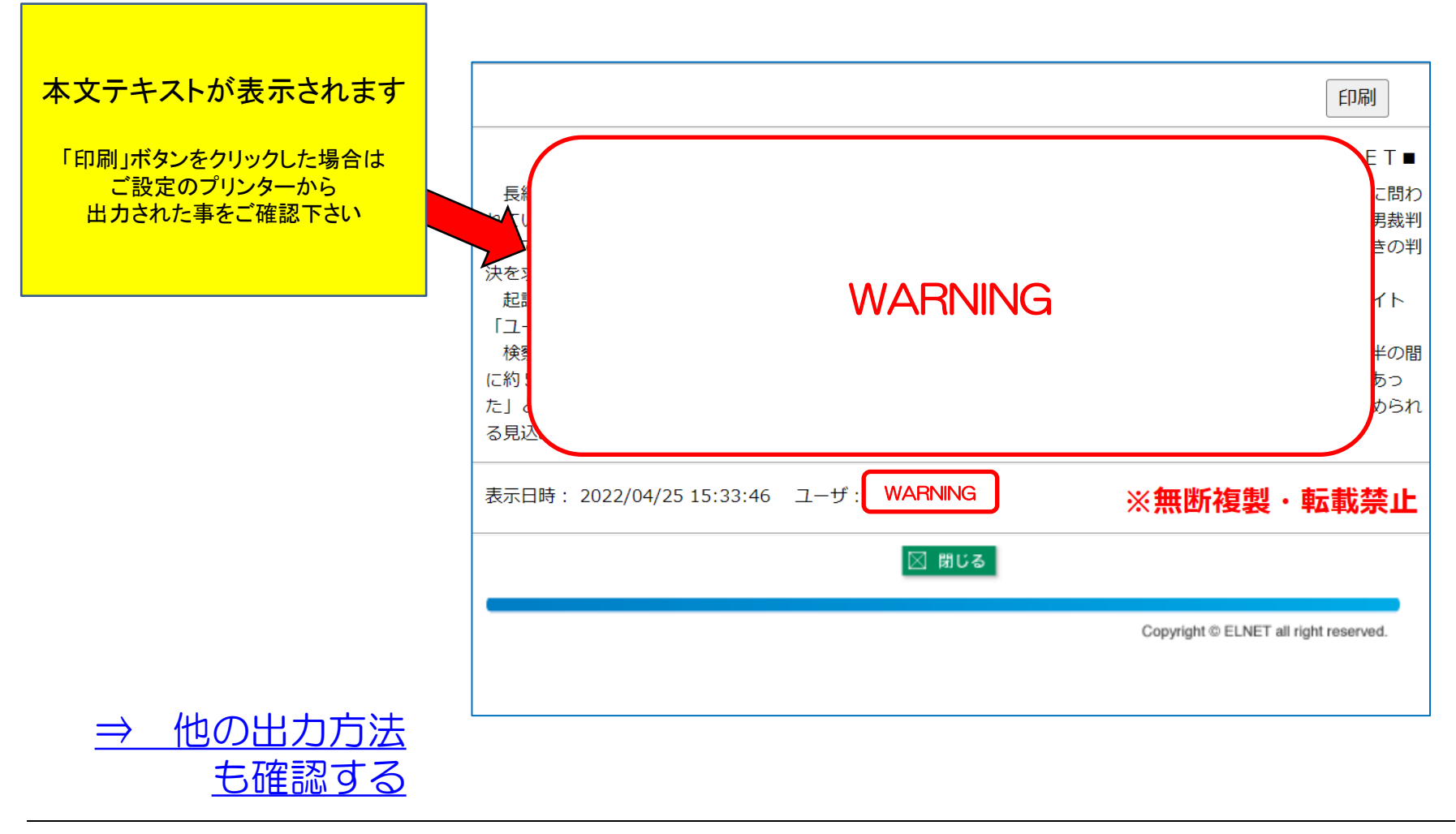

# iPhone・ i Padでの ご利用について

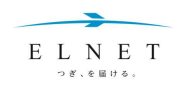

■iPhone • i Padでのご利用について

iPhone、iPadではメール送信しましたURL からのご利用\*になります。

\* PCでhtml添付ファイルが利用できない方にも有効です。

ブラウザ内は画面遷移になります。記事見出し 画面に戻る場合は、ブラウザの戻る機能をご 利用ください。

【ご利用方法】 ①メールが届きます。 ②メールのURLをタップします。 ③ブラウザで記事見出し画面が開きます。 ④サムネイルから記事原文PDF表示 記事見出しをタップします。 ⑤記事原文1件毎のPDF表示・FAX要求 記事1件毎のPDFあるいはFAXボタンを タップします。 ⑥記事原文の複数一括表示・印刷 必要な記事のチェックボックスにチェックし、 PDF表示・PDF印刷ボタンをタップします。

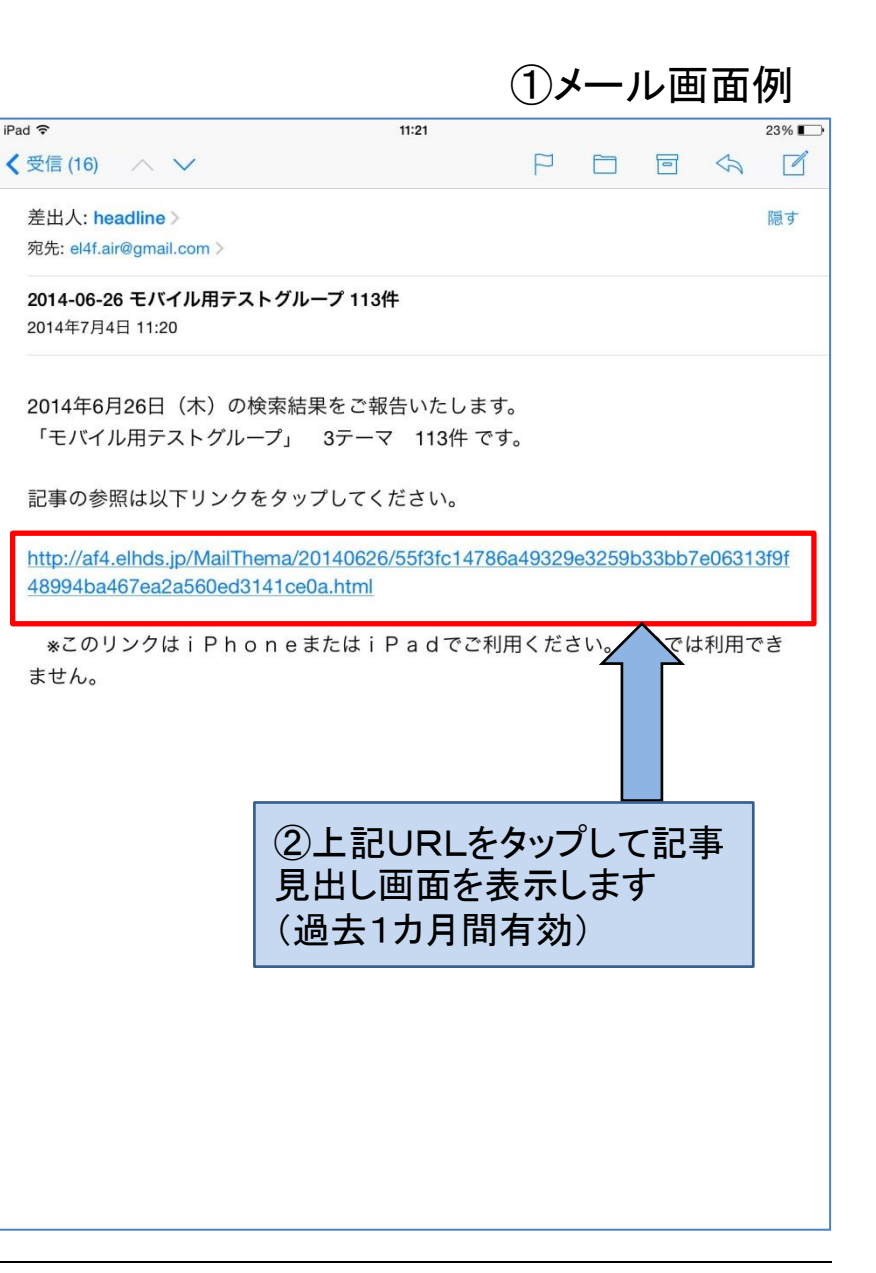

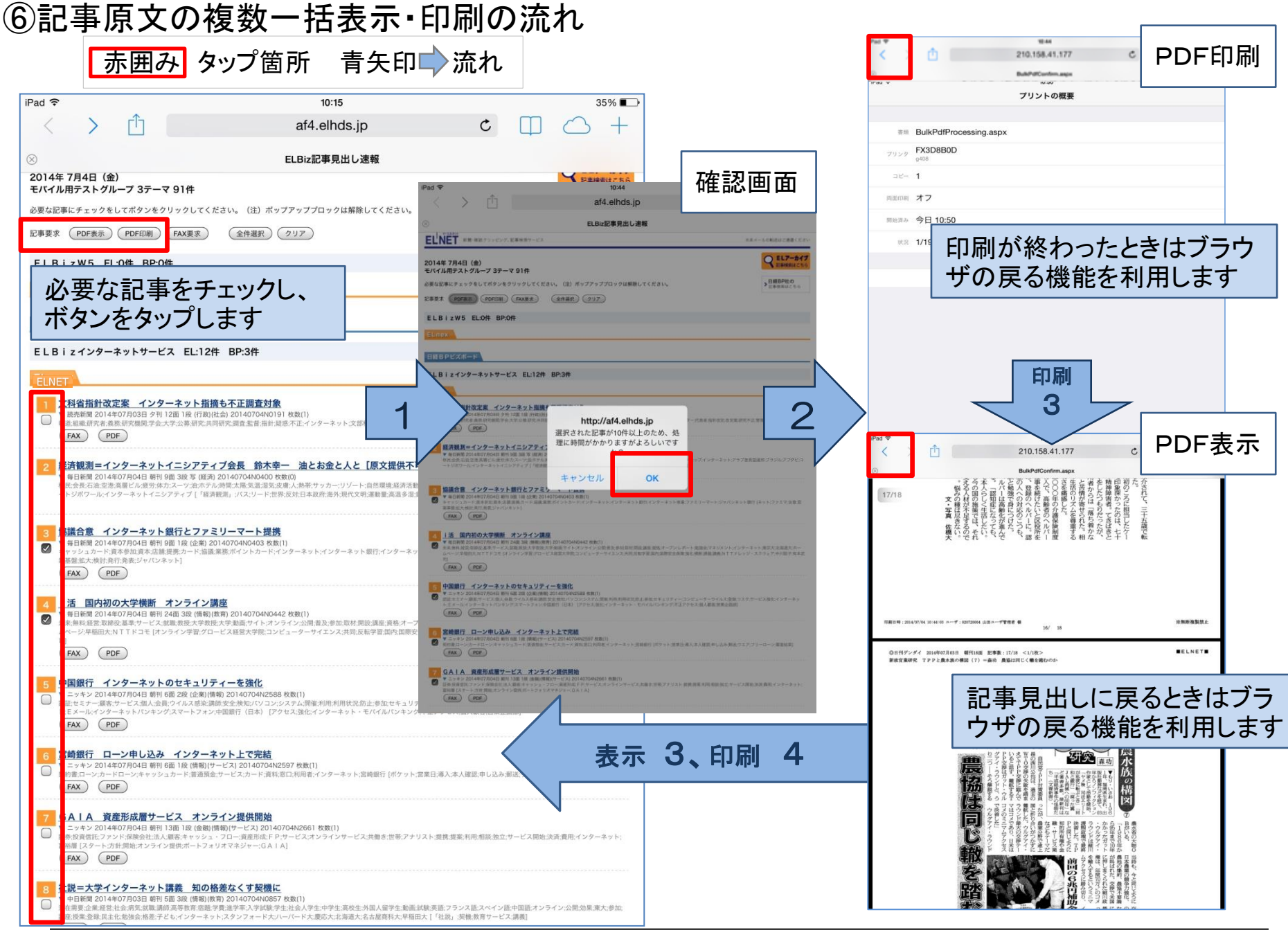

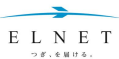

# インターネットブラウザの 設定方法について

- $\Rightarrow$  <u>Google Chrome</u>
- $\Rightarrow$  <u>Mcrosoft Edge</u>
- $\Rightarrow$  <u>JavaScript</u>
- ⇒ 操作一覧画面に戻ります

#### ■ポップアップブロックを個別に設定します ~ Google Chrome の場合①~

◇注意◇
 設定終了後は必ずブラウザを一旦閉じていただき
 再度ブラウザを立ち上げて下さい

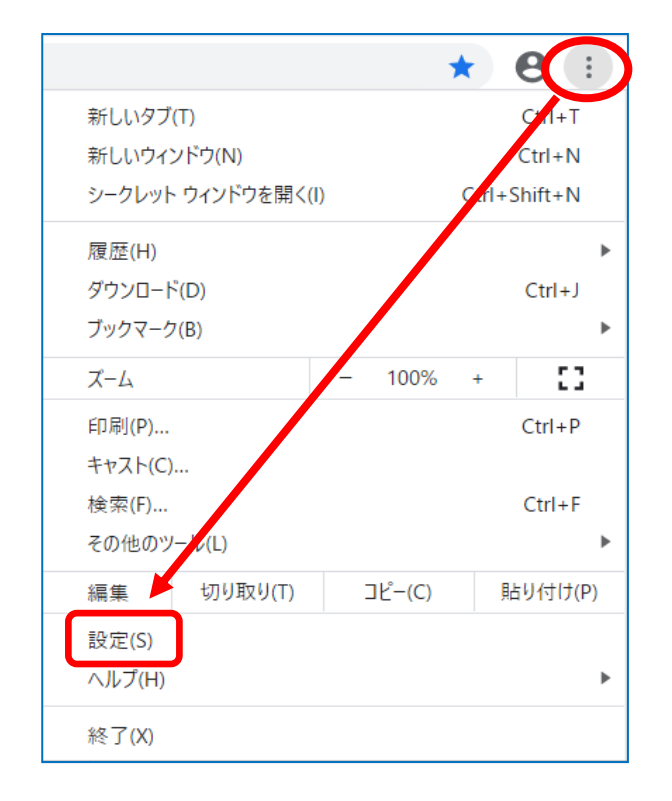

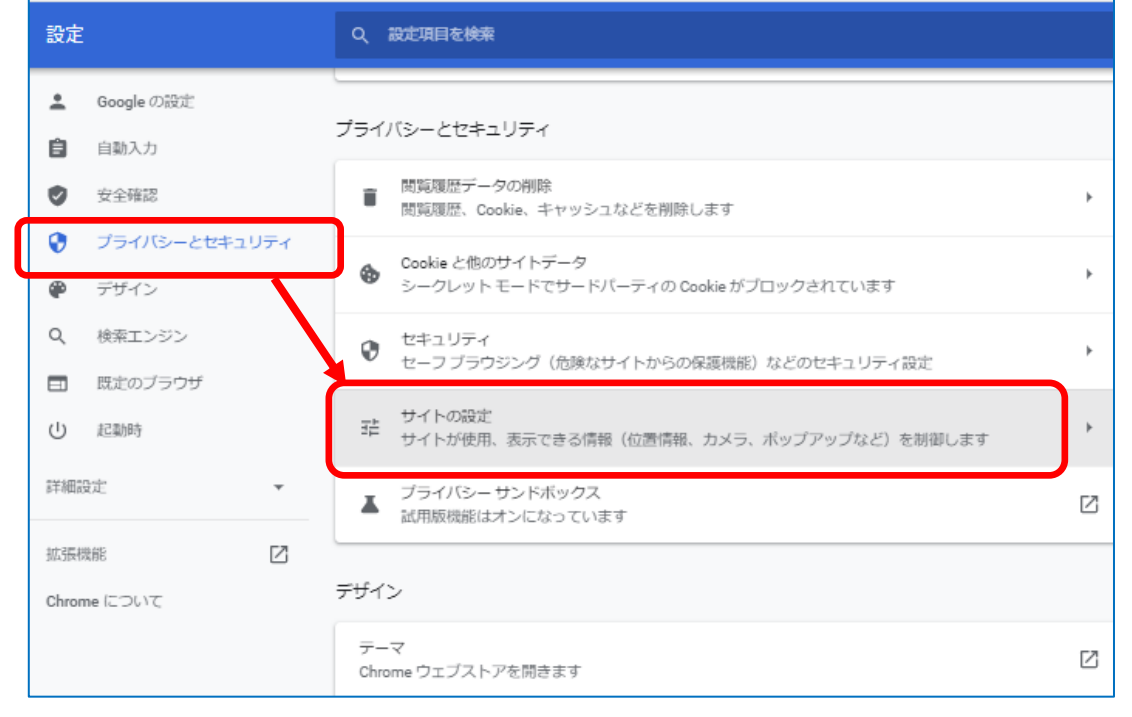

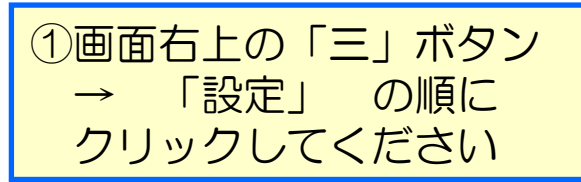

②「プライバシーとセキュリティ」をクリックし、 右側に表示される項目の「サイトの設定」を クリックしてください

### ■ポップアップブロックを個別に設定します ~ Google Chrome の場合2~

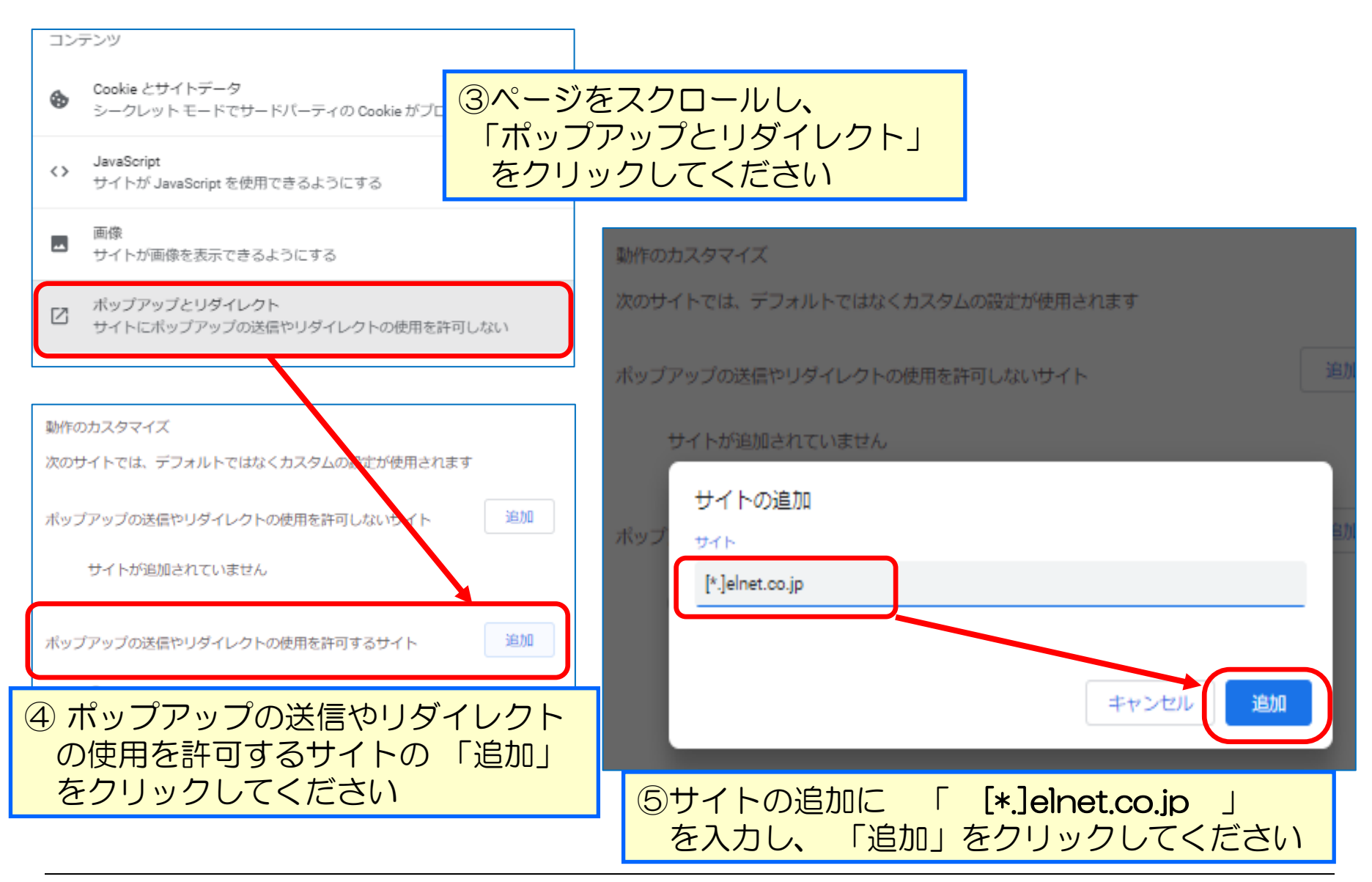

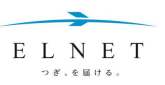

### ■ポップアップブロックを個別に設定します ~ Edge(Chromium版)の場合 ①~

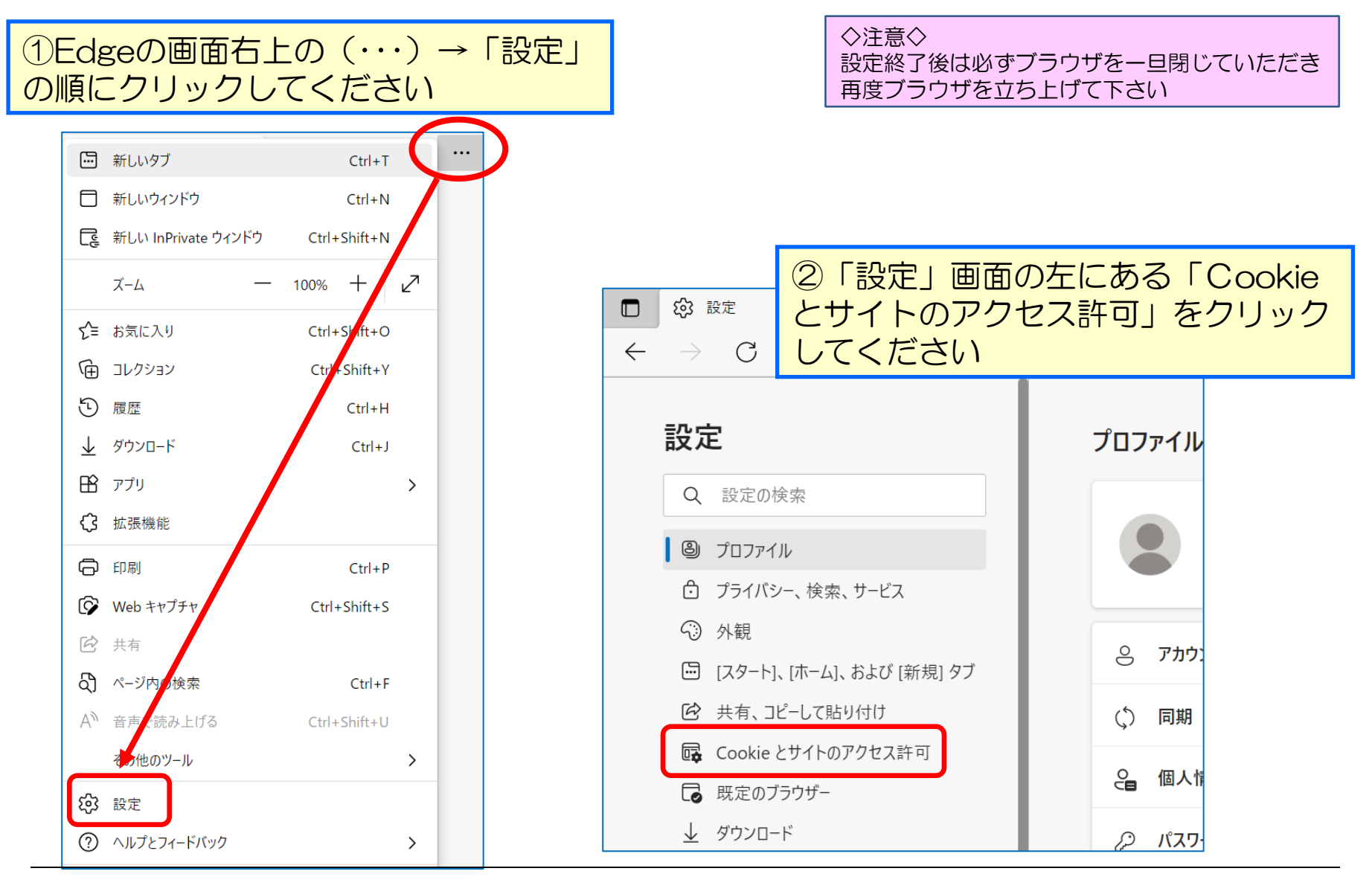

## ■ポップアップブロックを個別に設定します ~ Edge(Chromium版)の場合 ②~

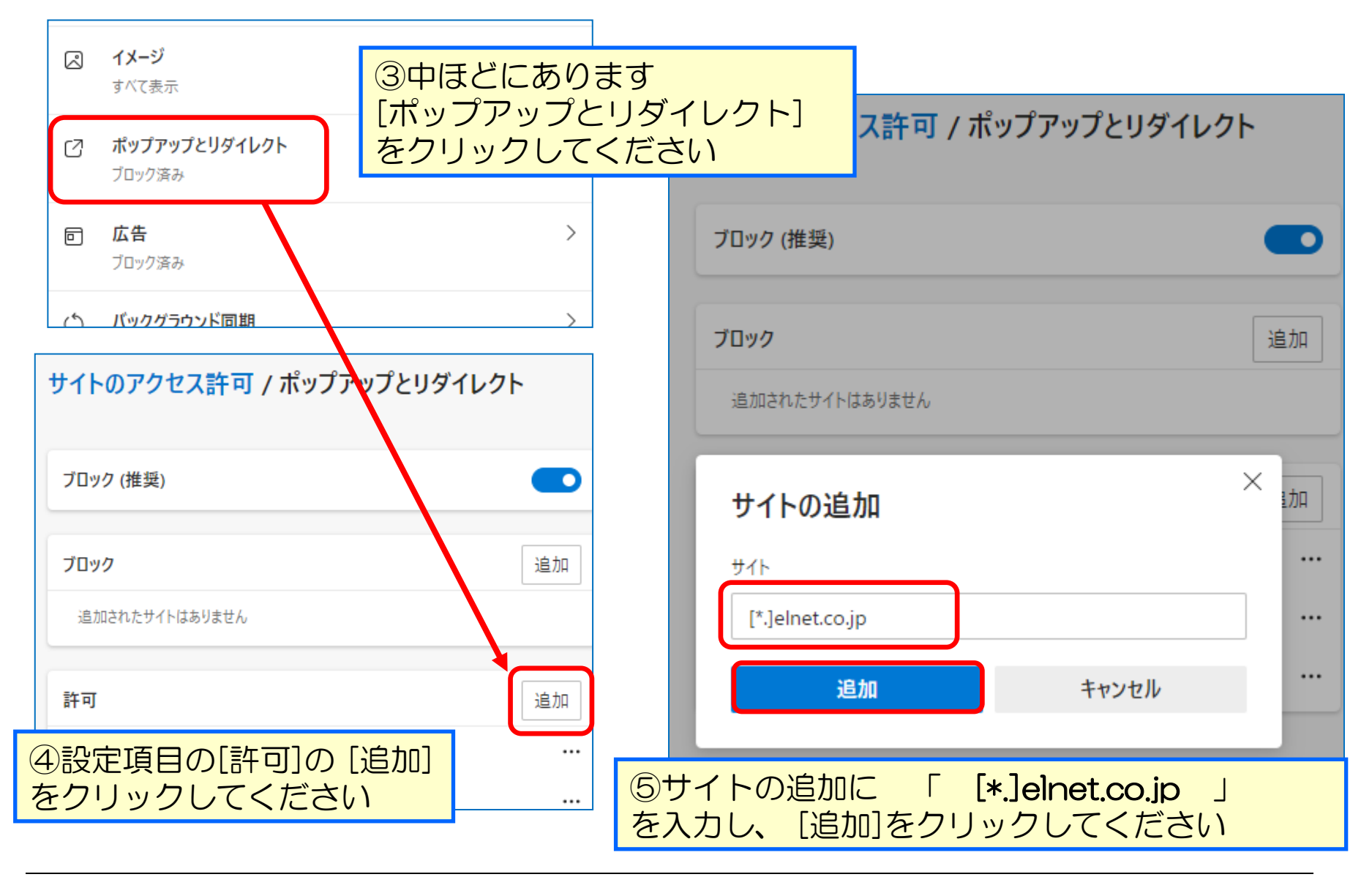

### ※下記項目のご確認も併せてお願いします①

メールからの原文要求は「<u>JavaScript</u>」を利用しております。ご利用のインターネットブラウザの設定が「<u>JavaScript:無効</u>」となっておりますと原文要求ができません(ブラウザの設定をお願い致します)

■下記のご確認をお願い致します

✓要求ボタンを押した際に、上部にエラーメッセージが表示されていませんか?

Microsoft Edge 「「」」 JavaScript がブロックされました このページでは JavaScript がブロックされています。 「」「ile: 202 下可する ・」 引き続き JavaScript をブロックする 管理 「二 完了

それぞれの設定を確認する ⇒ はい <u>Google Chrome</u> ⇒ はい <u>Mcrosoft Edge</u> ⇒ いいえ 操作一覧画面に戻ります

# ※下記項目のご確認も併せてお願いします ①-1

# □Google Chrome の確認

| < 👌 🔄 🖉 |            | a 🔺  |      | 2       | :  |
|---------|------------|------|------|---------|----|
| 新しいタフ   | Ť          |      |      | Ctrl+T  |    |
| 新しいウィ   | ンドウ        |      |      | €trl+N  |    |
| 新しいシ-   | -クレット ウィント | ウ    | Ctrl | Shift+N |    |
| 履歴      |            |      |      |         | ►  |
| ダウンロー   | ۴          |      |      | Ctrl+J  |    |
| ブックマー   | ク          |      |      |         | •  |
| ズーム     |            | 100% | +    | 1 20    | ;  |
| 印刷      |            |      |      | Ctrl+P  |    |
| キャスト    |            |      |      |         |    |
| 検索      |            |      |      | Ctrl+F  |    |
| その他の,   |            |      |      |         | -  |
| 編集      | 切り取り       | שביי | -    | 貼り付     | 17 |
| 設定      |            |      |      |         |    |
| ヘルプ     |            |      |      |         | •  |
| 終了      |            |      |      |         |    |

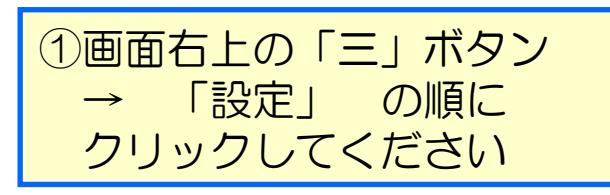

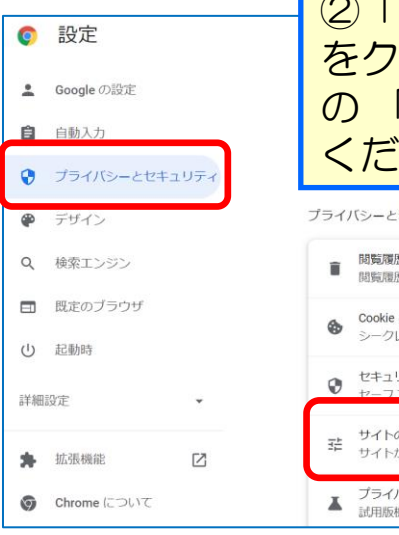

②「プライバシーとセキュリティ」 をクリックし、右側に表示される項目 の「サイトの設定」をクリックして ください

#### プライバシーとセキュリティ

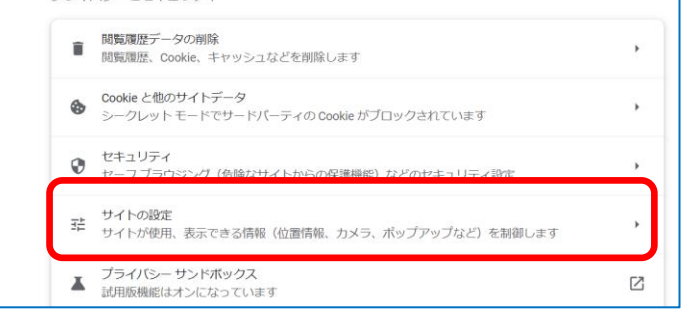

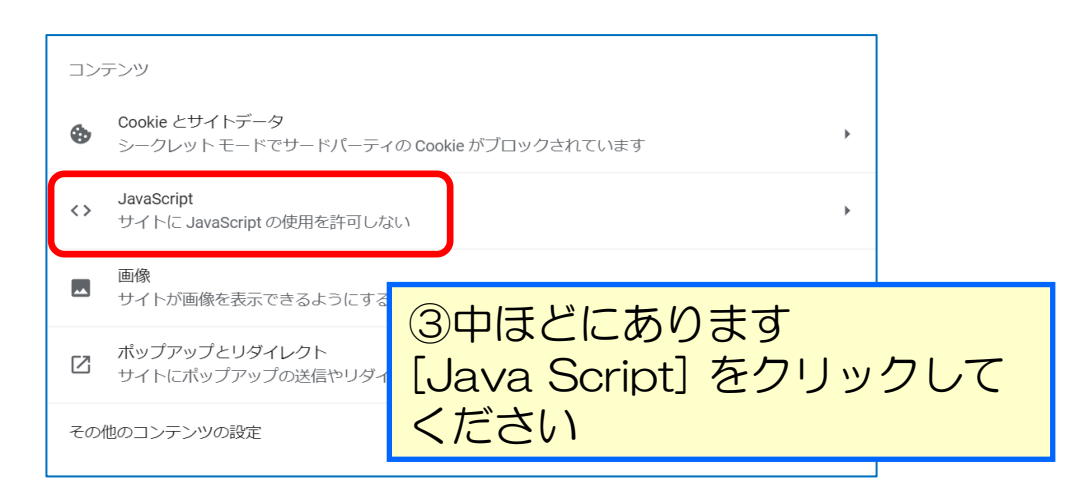

## ※下記項目のご確認も併せてお願いします ①-2

#### □Google Chrome の確認

-

| ← JavaScript                         | Q. 検索                            |                       |                                                       |
|--------------------------------------|----------------------------------|-----------------------|-------------------------------------------------------|
| 多くのサイトは、インタラクティブなビデオゲームやウェブス<br>します。 | フォームなどを表示するために JavaScript を使用    |                       |                                                       |
| デフォルトの動作                             |                                  |                       |                                                       |
| サイトにアクセスしたときにこの設定の動作を自動的に行いま         | ह न                              |                       |                                                       |
| ● 〈> サイトが JavaScript を使用できるようにする     |                                  |                       |                                                       |
| ○ ᠢ サイトに JavaScript の使用を許可しない        | ④「サイトがJavaScript<br>できるようにする」をクリ | を使用<br>Jック            |                                                       |
| 動作のカスタマイズ                            | してくたさい。                          |                       |                                                       |
| 次のサイトでは、デフォルトではなくカスタムの設定が使用さ         | されます                             |                       |                                                       |
| JavaScriptの使用を許可しないサイト               | 追加                               |                       |                                                       |
| サイトが追加されていません                        |                                  |                       |                                                       |
|                                      | 問題は解決しましたか?                      | ⇒ はい<br>⇒ はい<br>⇒ いいえ | <u>最初の画面に戻ります</u><br>操作一覧画面に戻ります<br><u>ELに問い合わせます</u> |
|                                      |                                  |                       |                                                       |

# ※下記項目のご確認も併せてお願いします ②

# □Microsoft Edge の確認

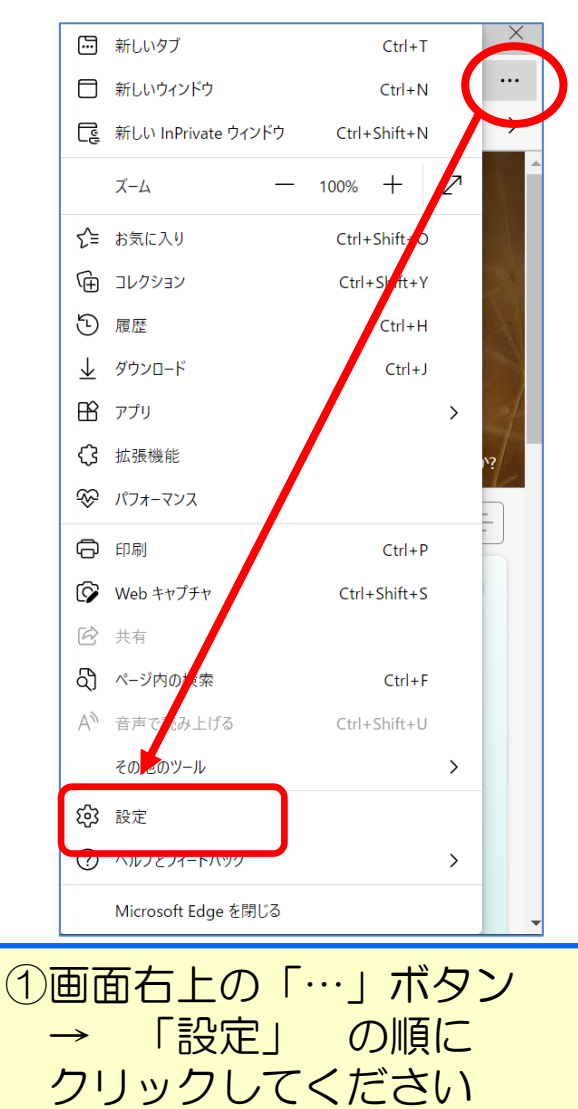

| □ 錄 股走 × +                                                                                                    | ontent                                                                                                    |                                               | <br>                                                                                                    |
|----------------------------------------------------------------------------------------------------|----------------------------------------------------------------------------------------------------|-----------------------------------------------|----------------------------------------------------------------------------------------------------|
| このでは、このでは、このでは、このでは、このでは、このでは、このでは、このでは、                                                                                                    | ◎ ② □<br>◎ をク<br>◎ の<br>・ ださ                                                                                                    | 「Cookieとサイト<br>クリックし、右側<br>「JavaScript」<br>らい | のアクセス許可」に表示される項目をクリックしてく                                                                                           |
| <ul> <li>○ #5 7V 1 7391444</li> <li>□ Cookie とサイトのアクセス許可</li> <li>□ 秋足のアフラッ</li> <li>↓ ダウンロード</li> <li>※ ファミリーセーフティ</li> <li>☆ 言語</li> <li>□ プリンター</li> <li>□ システムとパフォーマンス</li> <li>□ 設定のリセット</li> <li>□ スマートフォンとその他のデバイス</li> </ul> | <ul> <li>(・) モーションセンチ・<br/>サイトでのモーション</li> <li>通知<br/>家に確認する</li> <li>JavaScript<br/>プロック済み</li> <li>イメージ<br/>すべて表示</li> <li>ボップアップとりろ<br/>プロック済み</li> </ul> | -または光センサー<br>センサーと光センサーの使用を許可する<br>7イレクト      | ><br>><br>><br>><br>><br>>                                                                                         |
| <ul> <li>サイトのアクセス許可 / JavaScript</li> <li>許可(推奨)</li> <li>ブロック</li> <li>遠加されたサイトはありません</li> </ul>                                                                                                    |                                                                                                    | Lin Lin Lin Lin Lin Lin Lin Lin Lin Lin       | り問題は解決しましたか?                                                                                                    |
| ③許可(推奨)を<br>トグルボタンか<br>おります。                                                                                                    | オンにし <sup>-</sup><br>右にあれ                                                                                                    | てください。<br>ばオンになって                             | <ul> <li>⇒ はい</li> <li>最初の画面に戻ります</li> <li>⇒ はい</li> <li>操作一覧画面に戻ります</li> <li>⇒ いいえ</li> <li>ELに問い合わせます</li> </ul> |

#### ※下記項目のご確認も併せてお願いします ③-1 □Adobe Acrobat Reader DC の確認

| 📕 Adobe Ac      | robat Reader DC (64-bit)              |                |                                                     |                                                                        |
|-----------------|---------------------------------------|----------------|-----------------------------------------------------|------------------------------------------------------------------------|
| ファイパ (F) 🧍      | 編集 (E) 表示(V) 署名(S)                    | ウィンドウ(W) ヘルプ(H |                                                     |                                                                        |
| ホーム             | う 元に戻す(山)                             | Ctrl+Z         |                                                     |                                                                        |
| BYCA            |                                       | Shift+Ctrl+Z   | 環境設定                                                |                                                                        |
| <b>東</b> 近19    | 切り取り( <u>T</u> )                      | Ctrl+X         | 分類(G):                                              | JavaScript                                                             |
| スターイ            |                                       | Ctrl+C         | フルスクリーンモード<br>ページ表示                                 | ☑ Acrobat JavaScript を使用())                                            |
| DOCUN           | [] 貼り付け(P)                            | Ctrl+V         | 一般注釈                                                | JavaScriptのセキュリティ                                                      |
| Docon           | 詳細( <u>E</u> )                        | <b>&gt;</b>    | ,×⊨<br>JavaScript                                   | 」 メニュー頃日の JavaScript 実行権限を有効にする(M)<br>ダ クローバルオブシェクトセキュリティポリシーを有効にする(L) |
| র্বন্ব          | ーーーーーーーーーーーーーーーーーーーーーーーーーーーーーーーーーーーーー | <b></b><br>〔1〕 | アクセンビリティ アドビオンラインサービス インタークット                       | JavaScript デバッガー                                                       |
| スキャン            | テキストを追加(A)                            | rc/1/          | スペルチェック<br>セキュリティ                                   | □ エラーとメッセージをコンソールに表示(C)                                                |
| 自分が             | 画像を追加( <u>D</u> )…                    |                | セキュリティ (拡張)<br>トラッカー<br>フォーム                        |                                                                        |
| 他のユ             |                                       |                | マルチメディア (従来形式)<br>マルチメディアと 3D<br>マルチメディアの信頼性 (従来形式) |                                                                        |
|                 | □□ ( _ジを同転(S)                         |                | ものさし (2D)<br>ものさし (3D)                              |                                                                        |
| その他の            |                                       |                | ものさし (地図情報)<br>ユーザー情報                               |                                                                        |
| 712>            | テトストと画像を墨泳                            | 肖し( <u>X</u> ) | 校索<br>言語                                            |                                                                        |
| アカウン            | Q 簡易検索(E)                             | Ctrl+F         | 署名 信頼性管理マネージャー 単位                                   |                                                                        |
|                 | 高暦な検索(⊻)                              | Shift+Ctrl+F   | 電子メールアカウント<br>読み上げ                                  |                                                                        |
| 署名              | その也のツールを検察                            | 索( <u>H</u> )  |                                                     |                                                                        |
| <b>बॅ</b> र्ग्र | スペル チェック( <u>K</u> )                  |                |                                                     | ОК                                                                     |
| 9.00            |                                       |                | 「⁄⁄////////////////////////////////////             |                                                                        |
|                 | で休暇(い)                                |                | 「補果」→                                               | 「 境現 設 定 」 を 選 状 し 、 万 領 「 JavaScript 」 の                              |
|                 | ) ) C, C ) ) 1( <u>I</u> )            |                | Acrobat Ja                                          | avaScriptを使用」にナエックし、「OK」を                                              |
|                 | 環境設定( <u>N</u> )                      | Ctrl+K         | クリックして                                              | くたらい                                                                   |
|                 |                                       |                |                                                     |                                                                        |

キャンセル

Х

#### ※下記項目のご確認も併せてお願いします ③-2

#### □Adobe Reader DC をご利用の場合

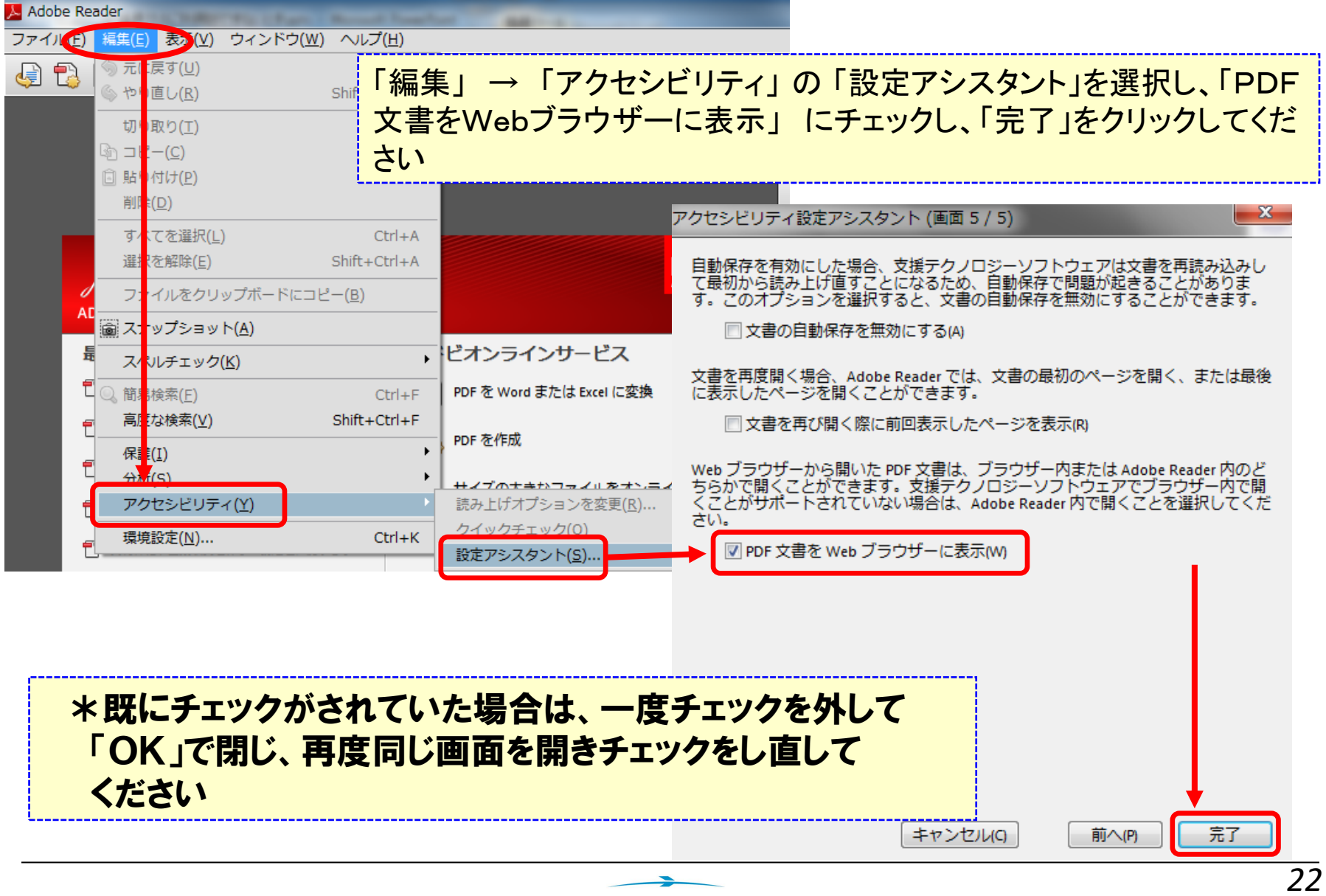

E L N E T

#### ※動作確認環境 (2023年4月現在)

#### ●**OSとブラウザ** O…動作確認

| OS           | ブラウザ          |                 |  |
|--------------|---------------|-----------------|--|
|              | Google Chrome | Edge(Chromium版) |  |
| Windows 10 * | Ο             | Ο               |  |

PDFはAcrobat Reader DCで、メールはOutlook 2013で確認しています。

| Windows10はデスクトップモードでの動作を前提とします。 | *注意事項                           |  |
|---------------------------------|---------------------------------|--|
|                                 | Windows10はデスクトップモードでの動作を前提とします。 |  |

・その他の環境では、動作しない場合がございますので、ご注意ください。

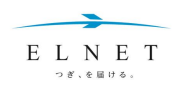

#### 恐れ入りますが、下記までご連絡下さい

# 0120-255880

#### メールでのお問い合わせは<u>コチラ</u>

#### 弊社営業担当、またはメールサービス担当が対応いたします。

#### 株式会社エレクトロニック・ライブラリー

www.elnet.co.jp

東京都中央区京橋2-12-6 〒104-0031 カスタマーサポート部 03-6271-0672

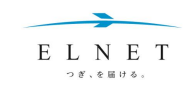